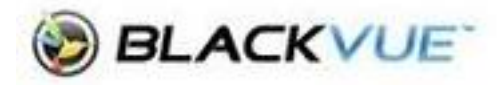

## **Downloading Videos (Android)**

- 1. Log in to your dashcam to view your videos
- 2. Locate the video you wish to download and click the three dots to the right of that video

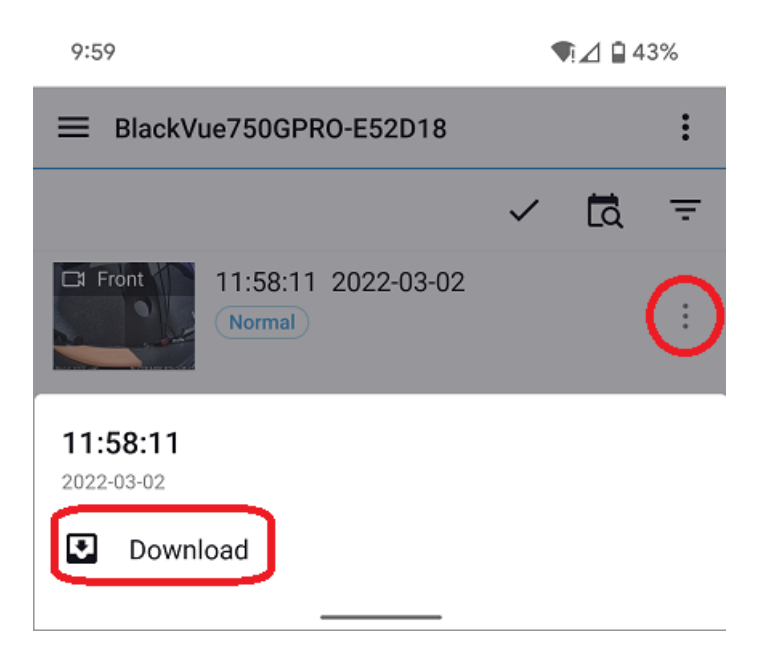

3. Once the video has download (there will be a progress bar show), navigate back to the Blackvue dashcam home page and select **Downloaded videos** 

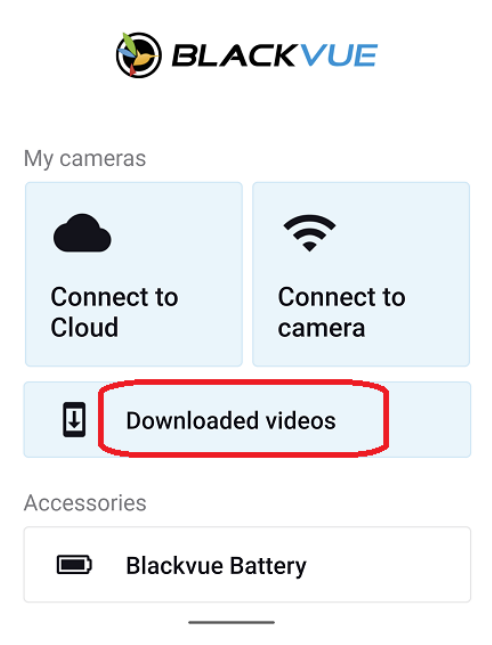

4. Here you have two options.

## Save to a folder on your phone

a. Click on the three dots to the right of the video then select Backup

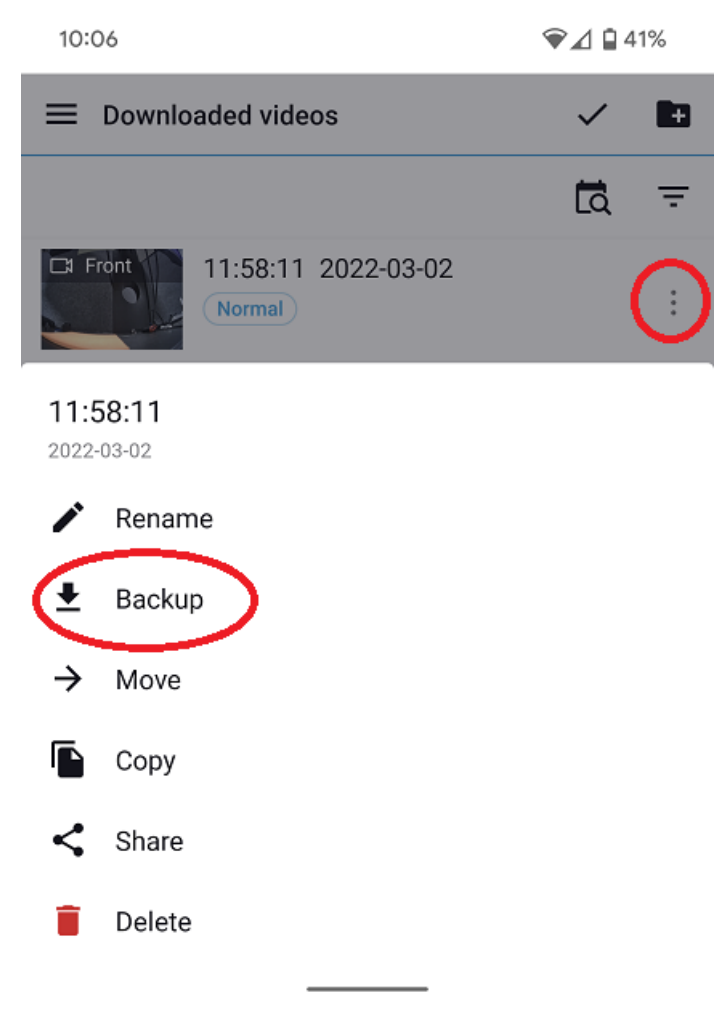

Select the folder you wish to back it up to; the most obvious would be your downloads folder (the layout of the file manager differs between Android phone. Consult your phone manual)

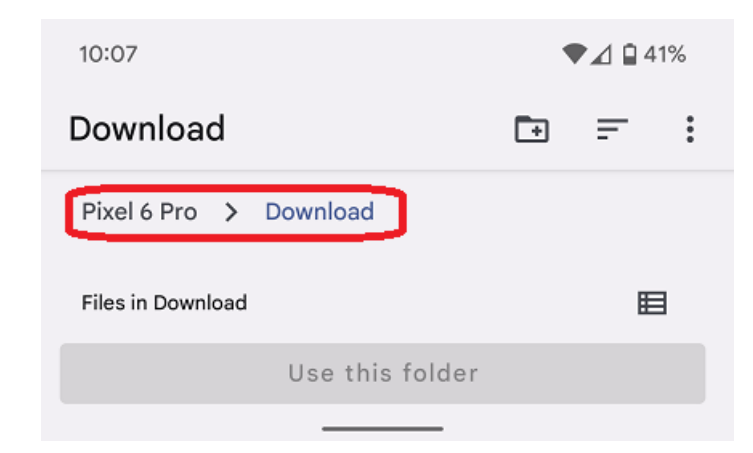

## Save to a shared location (Google Drive, Onedrive, Dropbox etc)

a. Click on the three dots to the right of the video and select Share

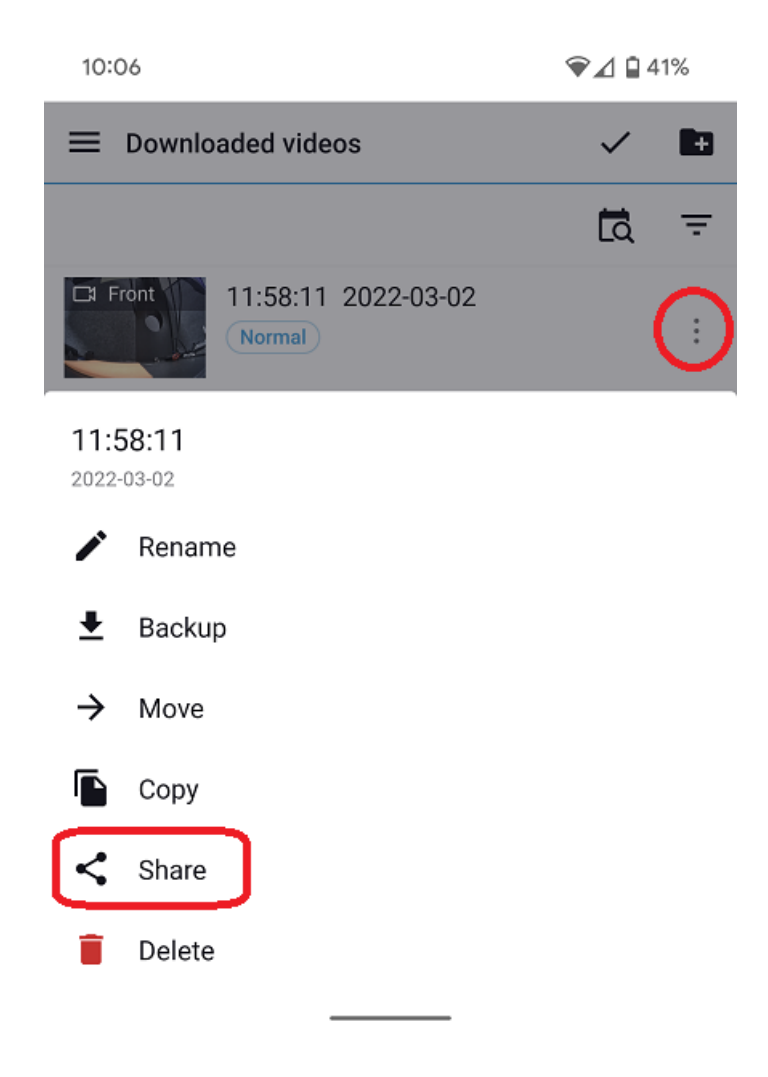

Click on the three dots to the right of the video then select you preferred cloud location

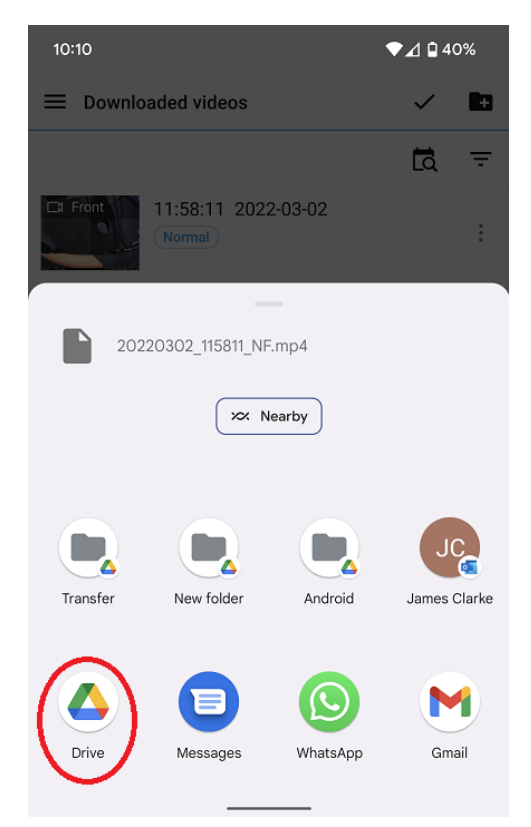